# BEbilog

### Modalità operative Piattaforma Ebilog

**EBILOG** | Ente Bilaterale Nazionale per il settore "Logistica, Trasporto Merci e Spedizione" | Via Locchi, 6 00197 – Roma | Tel. 06.8081582 | C.F. 97690040585 | Ebilog diffida persone fisiche e giuridiche all'utilizzo, non preventivamente concordato, della propria denominazione e del proprio logo, per qualsiasi finalità.

Gli utenti Azienda dovranno semplicemente inserire le credenziali in loro possesso e, dopo aver premuto il pulsante Accedi, accedere all'area riservata.

Nel caso in cui l'azienda non fosse stata mai registrata, l'utente dovrà selezione il pulsante Registrazione Azienda, inserire la mail e creare una password di almeno 8 caratteri, dei quali almeno 1 MAIUSCOLO, 1 minuscolo, 1 numero e 1 carattere speciale (creare la password e poi confermarla, cliccando sull'icona dell'occhio per verificare di avere scritto la stessa parola in tutti e 2 i campi). Al termine di questa procedura, si aprirà la scheda anagrafica aziendale che l'utente dovrà compilare. Tra le informazioni richieste nella scheda anagrafica è prevista anche la Email Consulente aziendale che, se compilata, consentirà al consulente aziendale la registrazione e il successivo accesso all'area riservata aziendale, dove potrà svolgere tutti gli adempimenti per il quale è stato delegato dal suo cliente.

|                                                                                                    | Accesso       | )                      | Accesso                                           | Registrazione                              |
|----------------------------------------------------------------------------------------------------|---------------|------------------------|---------------------------------------------------|--------------------------------------------|
|                                                                                                    | Accedi        | con numero di telefono | Accedi con numero di telefono                     |                                            |
|                                                                                                    | Email         |                        | azienda@email.it                                  | azienda@email.com                          |
|                                                                                                    |               | Er                     | nail non esistente, registrati come nuovo utente  | Password                                   |
|                                                                                                    |               |                        | Registrazione Azienda<br>Registrazione Consulente | Conferma la Password                       |
| Netron Cale   Control Cale   Control Cal                                                                                                    |               | I                      | Registrazione Lavoratore                          | Non sono un robot                          |
| Doministice AF <td< th=""><th></th><th>Reaistrazione Azienda</th><th></th><th>INDIETRO PROSEGUI<br/>Registrazione Azienda</th></td<>                                                                                                    |               | Reaistrazione Azienda  |                                                   | INDIETRO PROSEGUI<br>Registrazione Azienda |
| Deconinations CM   Image: CM Image: CM   Image: CM Set selends   Image: CM Set selends   Image: CM Set selends   Image: CM Set selends   Image: CM Image: CM   Image: CM Image: CM   Image: CM Im                                                                                                    |               |                        | Referente rrienricile                             | Fragil Consulente orientínie               |
| Function VAR   Function VAR   Function VAR <td>Denominazione</td> <td>CAP</td> <td>2 Referente cziendale</td> <td>Email Consulente aziendale</td>                                                                                                    | Denominazione | CAP                    | 2 Referente cziendale                             | Email Consulente aziendale                 |
| Function     and database       indicator     indicator       indicator     indicator       indindicator </td <td>Dentiles B/d</td> <td></td> <td>Email referente aziendale</td> <td>Telefono Consulente aziendale</td>                                                                                                    | Dentiles B/d  |                        | Email referente aziendale                         | Telefono Consulente aziendale              |
| Inditation FC   Inditation FC   Inditation <td>Portito IVA</td> <td>V Sede azienda</td> <td>🖂 azienda@emailit</td> <td>🭠 Telefono Consulente aziendale</td>                                                                                                    | Portito IVA   | V Sede azienda         | 🖂 azienda@emailit                                 | 🭠 Telefono Consulente aziendale            |
| Image: statistics     Image: statistics     Image: statist                                                                                                    | Indirizzo     | PEC                    | Telefono Principale                               | Note                                       |
| Cital     Marticola RPS     Telefono Secondario       Cital     III Marticola RPS     Telefono Secondario       Provincia     Cital     Image: Cital APS       Rowincia     Cital     Image: Cital APS       Rowincia     Cital APS     Image: Cital APS       Rowincia     Cital APS     Image: Cital APS       Rowincia     Cital APS     Image: Cital APS       Rowincia     Selecona Cital APS     None Consulente aziendale       Image: Cital APS     Image: Cital APS     Image: Cital APS                                                                                                    | Indirizzo     | PEC PEC                |                                                   | Note                                       |
| Image: Cited and Cited and Particular APS     Image: Cited and Cited and Cited a | Città         | Matricola INPS         | Telefono Secondorio                               |                                            |
| Provincia     COIA.       Impointed     Selectora COIA.       Impointed     Selectora COIA.       Compo abbligatorio     A home Consulente adendale       Impointed     NOTERO                                                                                                    | Cittó         | 🗮 Matricola INPS       | J Telefono Secondario                             |                                            |
| Image: Provincia     Selections CCNL     Nome Consulente aziendale       Campo debligatorio     Alorne Consulente aziendale     INDETRO                                                                                                    | Provincia     | CCNL                   |                                                   |                                            |
| Compo obbligatorio <u>2</u> Nome Consulente adendale INDETRO PROSECUI                                                                                                    | 7 Provincia   | Seleziona CCNL         | ✓ Nome Consulente aziendale                       |                                            |
|                                                                                                    |               | Campo obbligatorio     | A Nome Consulente aziendale                       | INDIETRO PROSEGUI                          |
|                                                                                                    |               |                        |                                                   |                                            |
|                                                                                                    |               |                        |                                                   |                                            |
| Piottoforma Ebilog                                                                                                    |               |                        | Diattaforma Ehilog                                |                                            |

**EBILOG** | Ente Bilaterale Nazionale per il settore "Logistica, Trasporto Merci e Spedizione" | Via Locchi, 6 00197 – Roma | Tel. 06.8081582 | C.F. 97690040585 | Ebilog diffida persone fisiche e giuridiche all'utilizzo, non preventivamente concordato, della propria denominazione e del proprio logo, per qualsiasi finalità.

2

#### Spettabile Azienda,

il contratto collettivo nazionale del settore logistica, trasporto merci e spedizione all'art. 52 prevede, per le aziende del settore, l'iscrizione obbligatoria a Ebilog. Per adempiere a tale obbligo, le aziende devono registrarsi sulla nostra **Piattaforma Ebilog** seguendo le modalità previste nella pagina precedente.

Le aziende, per essere in regola con gli adempimenti previsti dalla nostra associazione, devono:

**1.** aggiornare la forza lavoro entro la fine del mese del trimestre di riferimento (<u>marzo, giugno, settembre,</u> <u>dicembre</u>);

2. effettuare il bonifico trimestrale, entro la fine del mese successivo al trimestre di riferimento, sul conto corrente

#### IT 18 Y 01030 03253 0000 63318 357

indicando all'INIZIO del campo CAUSALE di PAGAMENTO il codice alfanumerico TX-AAAA-YYYYYYYYYY, dove X indica il trimestre interessato (1/2/3/4), AAAA l'anno di riferimento (per esempio 2020) e YYYYYYYYYY la Partita Iva (leggere le FAQ presenti nel pannello Azienda). Per esempio se volessimo pagare il 1° trimestre 2023 dovremo inserire, all'INIZIO della CAUSALE del BONIFICO, il seguente codice alfanumerico: T1-2023-12345678910 (obbligatorio anche l'inserimento del segno -);

**3.** effettuare il bonifico per periodi pregressi, indicando all'**INIZIO** del campo **CAUSALE** di **PAGAMENTO** il codice alfanumerico **T5-AAAA-YYYYYYYYY**, AAAA l'anno di pagamento e YYYYYYYYYY la Partita Iva. Per esempio se il 25 aprile 2023 pagassimo il 3° trimestre 2019 dovremo inserire, all'**INIZIO** della **CAUSALE** del **BONIFICO**, il seguente codice alfanumerico: **T5-2023-12345678910** (obbligatorio anche l'inserimento del segno -).

## Nota Bene: visto che le aziende non dovranno più inserire i dati del pagamento si sottolinea l'importanza di riportare correttamente, all'inizio della causale di pagamento, il codice alfanumerico per potere abbinare lo stesso alla posizione aziendale.

Le aziende, come esplicitato nelle FAQ presenti nel pannelo Azienda, potranno:

- controllare e aggiornare l'anagrafica aziendale (per es. inserire i dati del nuovo consulente del lavoro, se esistente) cliccando sull'icona matita della tabella Dati dell'Azienda;
- controllare la forza lavoro caricata cliccando sul pulsante Esporta della tabella Rapporti Lavorativi e, nel caso non lo fosse, aggiornarla;
- controllare l'importo contributivo di ogni lavoratore, calcolato per il trimestre lavorativo e scelto, inserendo le date di inizio e fine periodo nel campo calendario della tabella Rapporti Lavorativi;
- fare l'estratto conto aziendale (personalizzando le date) sia per trimestre sia dalla data di iscrizione, inserendo le date di interesse nel campo intervallo temporale della tabella Estratto Conto.

**EBILOG** | Ente Bilaterale Nazionale per il settore "Logistica, Trasporto Merci e Spedizione" | Via Locchi, 6 00197 – Roma | Tel. 06.8081582 | C.F. 97690040585 | Ebilog diffida persone fisiche e giuridiche all'utilizzo, non preventivamente concordato, della propria denominazione e del proprio logo, per qualsiasi finalità.

3